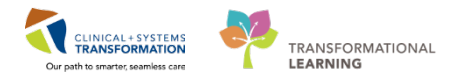

## Ambulatory Rescheduling an Appointment

- Navigate to Scheduling Appointment Book (SchApptBook). From PowerChart you can access SchApptBook from the toolbar.
- 2. Within SchApptBook, select the **Books** tab and double click the **Bookshelf**.

| C | Books1 Appointment |        |
|---|--------------------|--------|
| 2 | Bookshelf          | Open   |
|   |                    | Select |
|   |                    |        |
|   |                    |        |
|   |                    |        |

3. Once you double click the **Bookshelf** a dialogue window will appear. Select the appropriate clinic bookshelf and click **OK**.

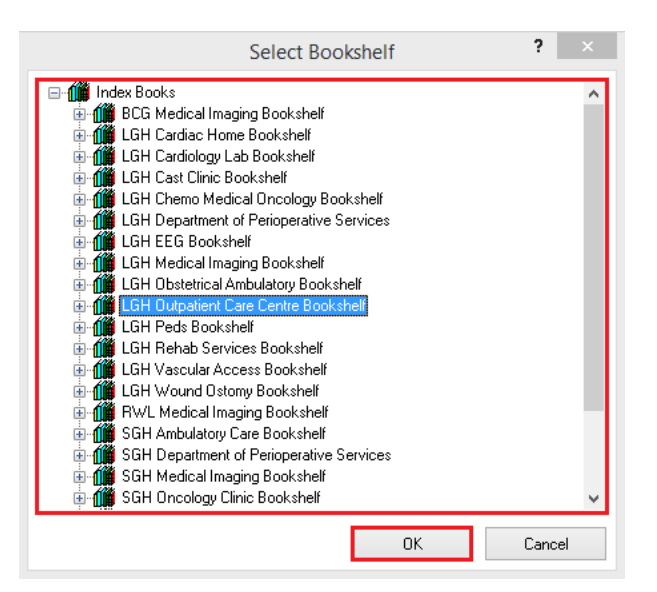

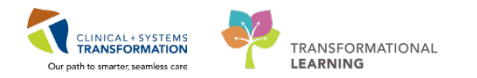

4. Select the appropriate Book and click Open.

| Books Appointment                                                                                                    |        |
|----------------------------------------------------------------------------------------------------|--------|
| Bookshelf - LGH Outpatient Care Centre Bookshelf                                                                                             | Open   |
| I CH Madreal Day C<br>LOH Breath Program<br>LOH Brumonary Fu<br>LOH PreAnesthesia<br>LCH PreAnesthesia<br>LCH PreAnesthesia<br>LCH OCC Rooms | Select |

5. Select the date of the appointment that is being rescheduled. In the resource view, locate the appointment that is being rescheduled.

|       | <u>~</u> |         | 2018     |       |       | •      | B  | ooks    | A    | рро  | intm     | nent         | :     |      |     |      |     |      |     |     |     |    |     |      |      |    |       |        |            |      |      |       |      |      |     |      |     |       |        |      |        |
|-------|----------|---------|----------|-------|-------|--------|----|---------|------|------|----------|--------------|-------|------|-----|------|-----|------|-----|-----|-----|----|-----|------|------|----|-------|--------|------------|------|------|-------|------|------|-----|------|-----|-------|--------|------|--------|
| •     | U        | F       | ebruar   | у     |       | •      | Ir | Rook    | she  | lf - | I GI     | но           | ) u t | nat  | ier | nt I | Car | re I | Ce  | ntr | e B | nn | ksl | helf | f    |    |       |        |            |      |      |       |      |      |     |      | 1   |       | On     | en   |        |
| Su    | Mo       | Tu      | We       | Th    | Fr    | Sa     |    |         |      | ~    |          | $\mathbf{x}$ |       |      | _   |      |     | 2    |     |     |     |    |     |      |      |    |       |        |            |      |      |       |      |      |     | _    |     |       | Οp     |      |        |
| 28    | 29       | 30      | 31       | 1     | 2     | 3      |    |         |      | -    |          | _            |       |      |     |      | - : |      |     |     |     |    |     |      |      |    |       |        |            |      |      |       |      |      |     |      |     |       | Sel    | lect |        |
| 4     | 5        | 6       | 7        | 8     | 9     | 10     |    | a       | -BO  | ΥE   |          | 000          | nesi  | 륑    | ğ   | Vers | l E |      |     |     |     |    |     |      |      |    |       |        |            |      |      |       |      |      |     |      |     |       |        |      |        |
| 11    | 12       | 13      | 14       | 15    | 16    | 17     |    | alD     | Ē    | onal | S        | 2            | liseu | na o | ž   | 5    | ĸ   | L    |     |     |     |    |     |      |      |    |       |        |            |      |      |       |      |      |     |      |     |       |        |      |        |
| 18    | 19       | 20      | 21       | 22    | 23    | 24     |    | fedi    | Brea | H    | <u>1</u> | É I          | Ze7   | au   | Ê   | 00   | 18  |      |     |     |     |    |     |      |      |    |       |        |            |      |      |       |      |      |     |      |     |       |        |      |        |
| 25    | 26       | 27      | 28       | 1     | 2     | 3      |    | P≥<br>I | Ï    | 빏    | 5 3      | 5            | Ì     | Ŧ    | õ   | I    | Ĕ   |      |     |     |     |    |     |      |      |    |       |        |            |      |      |       |      |      |     |      |     |       |        |      |        |
| 4     | 5        | 6       | 7        | 8     | 9     | 10     |    | (la     | 2    | 2    |          | -            | 3     | 2    |     | 2    | Z   |      |     |     |     |    |     |      |      |    |       |        |            |      |      |       |      |      |     |      |     |       |        |      |        |
|       |          |         |          |       |       |        |    |         |      |      | _        | _            | _     | _    | _   | _    | _   | _    | _   |     |     |    |     |      |      |    |       |        |            |      |      |       |      |      | _   |      |     |       |        |      |        |
|       |          | 0       |          |       |       |        |    |         |      |      |          |              |       |      |     |      |     |      |     |     |     |    |     |      |      |    |       |        | 20-I       | eb-2 | 2018 | 8 - L | GH I | Medi | ica | l Da | y C | are   | Boo    | k    |        |
|       |          |         | LG       | ih Mi | DC Cł | nair 1 |    |         |      |      |          |              | L     | GH   | М   | DC   | Ch  | air  | - 2 |     |     |    |     |      |      |    | L     | GH     | <b>IDC</b> | Cha  | ir 3 |       |      |      | Τ   |      |     |       | LGI    | I MI | DC Str |
| 10:30 | LGH      | H MDC   | Antibiot | tics  |       |        |    |         |      | LGH  | MD       | C Ar         | ntibi | otic | s   |      |     |      |     |     |     |    |     | LG   | GH M | DC | Antib | iotics |            |      |      |       |      |      | П   | LGH  | MD  | C An  | tibiot | tics |        |
| 10:45 |          |         |          |       |       |        |    |         |      |      |          |              |       |      |     |      |     |      |     |     |     |    |     |      |      |    |       |        |            |      |      |       |      |      | Ш   |      |     |       |        |      |        |
| 11:00 |          |         |          |       |       |        |    |         |      |      |          |              |       |      |     |      |     |      |     |     |     |    |     |      |      |    |       |        |            |      |      |       |      |      | Ш   |      |     |       |        |      |        |
| 11:15 |          |         |          |       |       |        |    |         |      |      |          |              |       |      |     |      |     |      |     |     |     |    |     |      |      |    |       |        |            |      |      |       |      |      | Ш   |      |     |       |        |      |        |
| 11:30 |          |         |          |       |       |        |    |         |      |      |          |              |       |      |     |      |     |      |     |     |     |    |     |      |      |    |       |        |            |      |      |       |      |      | Ш   |      |     |       |        |      |        |
| 11:45 |          |         |          |       |       |        |    |         |      |      |          |              |       |      |     |      |     |      |     |     |     |    |     |      |      |    |       |        |            |      |      |       |      |      | 41  |      |     |       |        |      |        |
| 12:00 | W/       | ALLACE  | E, CHR   | ISTOP | PHER  |        |    |         | ٦II  | LGH  | MD       | C In         | lusi  | on   |     |      |     |      |     |     |     |    |     | LG   | GH M | DC | nfus  | on     |            |      |      |       |      |      | П   | LGH  | MD  | C Inf | usior  | n    |        |
| 12:15 | Infu     | usion - | Magne:   | sium  |       |        |    |         |      |      |          |              |       |      |     |      |     |      |     |     |     |    |     |      |      |    |       |        |            |      |      |       |      |      | Ш   |      |     |       |        |      |        |
| 12:30 | LG       | носс    | MDC      |       |       |        |    |         |      |      |          |              |       |      |     |      |     |      |     |     |     |    |     |      |      |    |       |        |            |      |      |       |      |      | Ш   |      |     |       |        |      |        |
| 12:45 | Plis     | sveb, S | tuart, M | 1D    |       |        |    |         |      |      |          |              |       |      |     |      |     |      |     |     |     |    |     |      |      |    |       |        |            |      |      |       |      |      | Ш   |      |     |       |        |      |        |
| 13:00 | Infi     | usion   |          |       |       |        |    |         |      |      |          |              |       |      |     |      |     |      |     |     |     |    |     |      |      |    |       |        |            |      |      |       |      |      |     |      |     |       |        |      |        |
| 13:15 | Cor      | nfirmed |          |       |       |        |    |         |      |      |          |              |       |      |     |      |     |      |     |     |     |    |     |      |      |    |       |        |            |      |      |       |      |      |     |      |     |       |        |      |        |
| 13:30 | 21       | lour(s) |          |       |       |        |    |         |      |      |          |              |       |      |     |      |     |      |     |     |     |    |     |      |      |    |       |        |            |      |      |       |      |      | П   |      |     |       |        |      |        |
| 13:43 |          | renal   |          |       |       |        |    | _       | -    |      |          |              |       |      |     |      |     |      |     |     |     |    |     |      |      |    |       |        |            |      |      |       |      |      | П   |      |     |       |        |      |        |
| 14:00 |          |         |          |       |       |        |    |         |      |      |          |              |       |      |     |      |     |      |     |     |     |    |     |      |      |    |       |        |            |      |      |       |      |      | ш   |      |     |       |        |      |        |

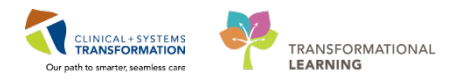

6. Right click the Appointment and select Actions > Reschedule.

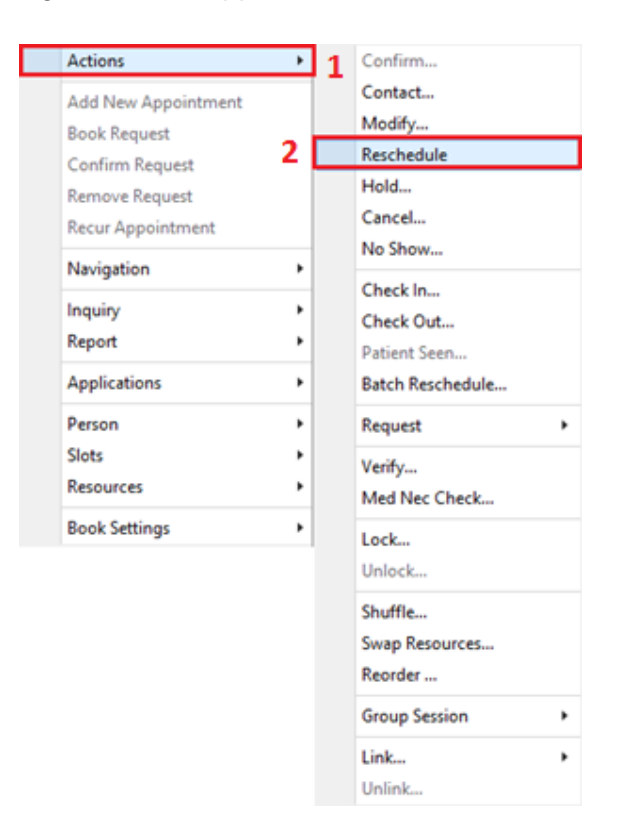

7. Ensure the appointment being rescheduled is selected

| 6                       |                   |                      |          |            |          |             | Future Rec       | uest   | s/Appointments for WALLACE,              | CHRISTOPHER         |    | ?      | x   |
|-------------------------|-------------------|----------------------|----------|------------|----------|-------------|------------------|--------|------------------------------------------|---------------------|----|--------|-----|
| Cum                     | ent patient appoi | ntment(s):           |          |            |          |             |                  |        |                                          |                     |    |        |     |
|                         | Current State     | Appointment Type     | Locati   | ion        | Begin D  | ate/Time    | End Date/Ti      | me     | Created By                               | Date Created        |    |        |     |
| $\mathbf{\overline{<}}$ | Confirmed         | Infusion - Magnesiu  | um LGH ( | DCC MDC    | 20-Feb-2 | 2018 - 12:0 | 0 20-Feb-2018    | - 14:( | 00 TestSCH, ClerkAdvanced-Scheduling     | 20-Feb-2018 - 10:06 |    |        |     |
| E.A.                    |                   | 4/-1-                |          |            |          |             |                  |        |                                          |                     |    |        |     |
| Futu                    | Request Action    | Appointment Type     | Ð        | Earlie     | st Reque | st Date L   | .atest Request [ | late   | Created By                               | Date Created        |    |        | ^   |
|                         | Book              | Infusion - Magnes    | sium     | 05-Ja      | n-2018 - | 00:00       | 04-Feb-2018 - 23 | :59    | TestAMB, GeneralMedicine-Physician 1, MD | 04-Jan-2018 - 11:   | 16 |        |     |
|                         | Book              | Infusion - Inflixima | h        | 25-Ja      | n-2018 - | 00.00 2     | 4-Feb-2018 - 23  | -59    | TestAMR GeneralMedicine-Physician1 MF    | ) 24-Jan-2018 - 08  | 05 | 3      | × 1 |
| Futu                    | re patient appoin | tment(s):            |          |            |          |             |                  |        |                                          |                     |    |        |     |
|                         | Current State     | Appointment Type     | Location | Begin Date | e/Time   | End Date/   | Time Created     | By C   | Date Created                             |                     |    |        |     |
|                         |                   |                      |          |            |          |             |                  |        |                                          |                     |    |        |     |
|                         |                   |                      |          |            |          |             |                  |        |                                          |                     |    |        |     |
|                         |                   |                      |          |            |          |             |                  |        |                                          |                     |    |        |     |
| _                       |                   |                      |          |            |          |             |                  |        |                                          |                     |    |        |     |
| <                       |                   |                      |          |            |          |             |                  |        |                                          |                     |    |        | >   |
|                         | Select            | Unselect             |          |            |          |             |                  |        |                                          |                     | ОК | Cancel |     |

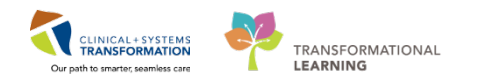

8. To retain the current encounter, click Yes.

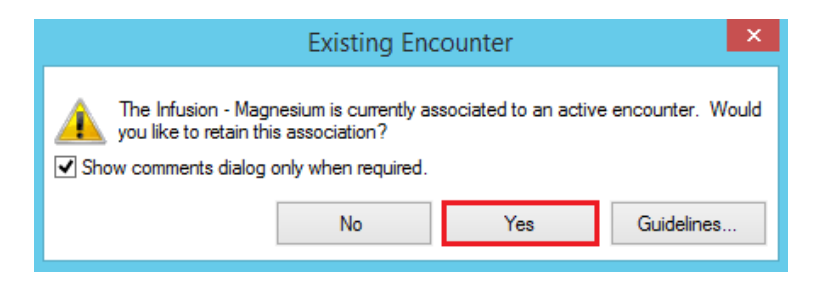

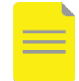

**NOTE**: If you would like to dissociate the encounter with this appointment click No. You will have to create a new encounter or select another encounter later.

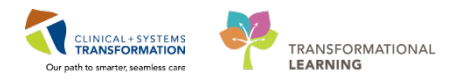

9. Make any adjustments to the appointment as required and click OK.

| •                                                  | Appointment Attributes ? ×                                                                                                    |
|----------------------------------------------------|----------------------------------------------------------------------------------------------------|
| WALLACE, CHRISTOPHER                               | Details Orders Resource List Guidelines Appointment Eligibility                                                                                                    |
| G WALLACE, CHRISTOPHER<br>⊕-∽ Infusion - Magnesium | Details   Orders   Resource List   Guidelines   Appointment   Eligibility     WALLACE, CHRISTOPHER   Infusion - Magnesium   *Requested Start Date/Time:   [21-Feb-2018   v   1200     Day of Treatment:   Does 1   Ordered Treatment:   Does 1   Ordered Treatment:     Search   Existing Orders   Phyliciges   AOS * *   *Reason For Visit:   Infusion     Special Instructions:   Special Instructions:   Research Study:   Research Study:   Research Study: |
|                                                    | Scheduling Priority: Routine                                                                                                    |
|                                                    | OK Cancel                                                                                                    |

10. Complete the standard steps for Patient Scheduling. If you have dissociated the original encounter in step 8 you will have to either create a new encounter or select a different encounter during the Patient Scheduling.

## **Related Positions**

Unit Clerk